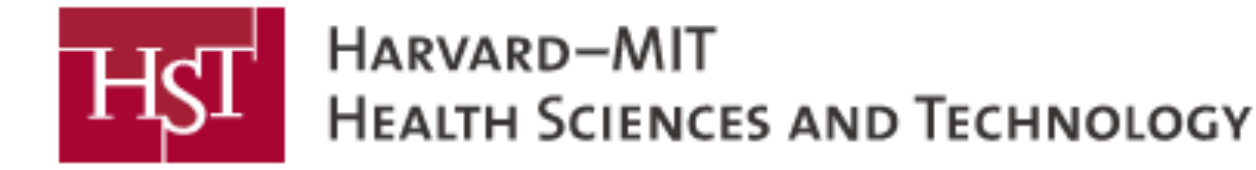

**GRADUATES: PLEASE GO TO GRADUATE PHOTO ROOM FIRST TO TAKE A CLASS PICTURE** 

# TO JOIN A BREAKOUT ROOM:

- 1. CLICK BREAKOUT ROOMS AT THE BOTTOM OF THE ZOOM SCREEN
- 2. ON THE POP-UP THAT APPEARS, LOCATE THE ROOM YOU WOULD LIKE TO JOIN
- 3. HOVER OVER THE BLUE NUMBER TO RIGHT OF THE ROOM
- 4. CLICK JOIN

## TO MOVE FROM BREAKOUT ROOM TO ANOTHER BREAKOUT ROOM

1. REPEAT INSTRUCTIONS ABOVE

## TO RETURN TO MAIN ROOM FROM BREAKOUT ROOM

- 1. IN THE BOTTOM RIGHT CORNER OF THE ZOOM WINDOW, CLICK "LEAVE ROOM"
- 2. CLICK "LEAVE BREAKOUT ROOM"
- 3. YOU WILL AUTOMATICALLY BE RETURNED TO THE MAIN ROOM
- 4. UNMUTE YOUR MICROPHONE TO SPEAK

### TO LEAVE ZOOM MEETING

- 1. IN THE BOTTOM RIGHT CORNER OF THE ZOOM WINDOW, CLICK "LEAVE"
- 2. CLICK "LEAVE MEETING"
- 3. THE ZOOM MEETING WINDOW WILL CLOSE

### **NEED HELP MOVING TO A BREAKOUT ROOM?**

- 1. SEND A CHAT TO DAVID HANSEN WITH WHICH ROOM YOU WOULD LIKE TO JOIN
- 2. WHEN THE "JOIN BREAKOUT ROOM" POP-UP APPEARS, CLICK "JOIN BREAKOUT ROOM"
- 3. YOU WILL BE AUTOMATICALLY SENT TO THE ROOM YOU REQUESTED